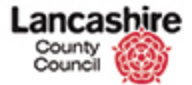

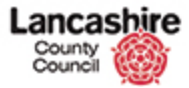

https://pams.uat.ad.lancscc.net/inspection/inspections/11803/documents/create

| County<br>Council                                         |                                                          |                                                                |                                                            |                                                 |   | You are logged in as: <u>testcontractor</u><br>Lancashire County Council UAT |
|-----------------------------------------------------------|----------------------------------------------------------|----------------------------------------------------------------|------------------------------------------------------------|-------------------------------------------------|---|------------------------------------------------------------------------------|
| Home Property                                             | Finance Contract Hel                                     | p Cells Inspection                                             | Assessment                                                 | Help                                            |   | Admin                                                                        |
| View                                                      | Home > Inspections >                                     | Create Next Inspection                                         |                                                            |                                                 |   |                                                                              |
| Documents (0)                                             | The inspection record h                                  | as been updated.                                               |                                                            |                                                 |   |                                                                              |
| Viotes (0)<br>View Plant (0)<br>View Tasks (0)<br>History | Review Next Ins<br>Inspection details<br>Code            | INS011803                                                      |                                                            |                                                 | ~ |                                                                              |
| <u>Vext</u><br>Series (onwards)<br>Series (all)           | Group/Type<br>Site                                       | FASS - Fire Alarm A<br>2330002200001200<br>Site: Site Subscrit | ond Security System<br>DD - ACCRINGTON<br>bed to Prop SA/J | n, FA1 - Fire Alarm Service<br>WOODNOOK PRIMARY | ¥ |                                                                              |
| Actions                                                   |                                                          | Site: Survey unde                                              | rway                                                       |                                                 |   |                                                                              |
| dit Inspection                                            | Status                                                   | COMPLETE - Inspec                                              | tion completed                                             |                                                 |   |                                                                              |
| New Note<br>Extend Series<br>Send Email                   | Due Date<br>Completed Date                               | 25/02/2016<br>26/02/2016                                       |                                                            |                                                 |   |                                                                              |
| New Document<br>Print Inspection                          | This inspection is part of<br>Select 'Next Inspection' t | a series.<br>o review the next inspe                           | ction in this series                                       | i - L                                           |   |                                                                              |
|                                                           | Select 'Continue' to retur<br>Next Inspection Conti      | n to the inspection list i                                     | without viewing th                                         | e next inspection record.                       |   |                                                                              |

Inspection documents and any other relevant documents should be added to the Inspection record.

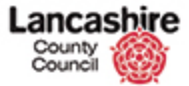

https://pams.uat.ad.lancscc.net/inspection/inspections/11803/documents/create

## Add Inspection Document

| Home Property                            | Finance Contract H        | elp Calls Inspection         | Assessment                                      | Help                        | Admin               |
|------------------------------------------|---------------------------|------------------------------|-------------------------------------------------|-----------------------------|---------------------|
| lana -                                   | Home - Inspections -      | Create Next Inspection       |                                                 |                             | 199097-1997<br>1997 |
| Socuments (0)                            | The inspection record     | has been updated.            |                                                 |                             |                     |
| mails (0)<br>lotes (0)<br>fiew Plant (0) | Review Next In            | nspection<br>s               |                                                 |                             |                     |
| listory                                  | Code                      | INS011803                    |                                                 |                             |                     |
| lext                                     | Group/Type                | FASS - Fire Alarm A          | nd Security System                              | m, FA1 - Fire Alarm Service |                     |
| eries (onwards)                          | Site                      | 2330002200001200             | 23300022000012000 - ACCRINGTON WOODNOOK PRIMARY |                             |                     |
| eries (all)                              |                           | Site: Site Subscrib          | ed to Prop SA/1                                 | L 👘                         |                     |
| ctions                                   |                           | Site: Survey under           | way                                             |                             |                     |
| dit Inspection                           | Status                    | COMPLETE - Inspect           | ion completed                                   |                             |                     |
| dd Inspection Task                       | Due Date                  | 25/02/2016                   |                                                 |                             |                     |
| iew Note<br>Extend Series                | Completed Date            | 26/02/2016                   |                                                 |                             |                     |
| end Email                                |                           |                              |                                                 |                             |                     |
| ew Document                              | This inspection is part o | of a series.                 |                                                 |                             |                     |
| rint Inspection                          | Select 'Next Inspection'  | to review the next inspec    | tion in this series                             |                             |                     |
|                                          | Select Continue to retu   | urn to the inspection list v | ithout viewing the                              | e next inspection record.   |                     |
|                                          | Next Inspection Con       | tinue                        |                                                 |                             |                     |

Step 1

~

Select the inspection record to which the document is to be attached.

Click the **New Document** link.

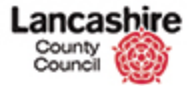

| Home Property                           | Finance Contract H        | elp Calls Inspection                            | Assessment Help                          | Admin                                 |
|-----------------------------------------|---------------------------|-------------------------------------------------|------------------------------------------|---------------------------------------|
| hew<br>Rocuments (0)<br>Rotes (0)       | Home Inspections          | - <u>Documents - New Do</u><br>n Document<br>Is | sament                                   |                                       |
| fiew Plant (0)                          | Code                      | INS011803                                       |                                          |                                       |
| lew Tasks (0)                           | Group/Type                | FASS - Fire Alarm A                             | nd Security System, FA1 - Fire Alarm Ser | IVICE E                               |
| eries (onwards)                         | Site                      | 2330002200001200                                | 00 + ACCRINGTON WOODNOOK PRIMARY         | · · · · · · · · · · · · · · · · · · · |
| Series (all)<br>FA_TEST<br>TINTO0000022 |                           | Site: Site Subscrift<br>Site: Survey unde       | bed to Prop SA/1<br>rway                 |                                       |
|                                         | Status                    | COMPLETE - Inspec                               | tion completed                           |                                       |
| Actions                                 | Due Date                  | 25/02/2016                                      |                                          |                                       |
| Edit Inspection<br>New Note             | Completed Date            | 26/02/2016                                      |                                          |                                       |
| Yew Document<br>Print Inspection        | Either choose a file or e | enter URL. Enter details o                      | f document, then select 'Save'.          |                                       |
|                                         | Save Cancel               |                                                 |                                          |                                       |
|                                         | Type<br>File              | File O URL                                      | Browne                                   |                                       |
|                                         | Details                   |                                                 |                                          |                                       |
|                                         | Description               |                                                 |                                          |                                       |
|                                         | Group                     | Not Selected                                    |                                          |                                       |
|                                         | Comments                  |                                                 |                                          |                                       |

Step 2

Click in the **Browse** button in the File field.

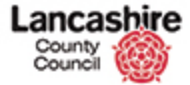

| Choose File to Upload                                                                                                    | ic Course Info → Trainin                           | g • Test • • • • • • • | ch Test              | - cloud                      |
|----------------------------------------------------------------------------------------------------|----------------------------------------------------|------------------------|----------------------|------------------------------|
| Organize • New folde                                                                                                    | er                                                 |                        | H · I 0              | Lancashire County Council UA |
| Documents *                                                                                                    | Documents lil                                      | orary                  | Arrange by: Folder - | Logout                       |
| Videos                                                                                                    | Name                                               | *                      | Date modified        |                              |
| Computer<br>Windows MBR (<br>Parase Ignore, (H<br>Databases and A<br>Corporate (Mt)<br>Personal on LCCC<br>CVP (R;<br>Scanning (S)<br>CVP (R;<br>Scanning (S)<br>Finisher (R)<br>Finisher (R)<br>F | Inspection Docum                                   | m - All Fal            | 25/02/2016 16:19     | vice a                       |
|                                                                                                    | Document<br>Type<br>File<br>Detalls<br>Description | ® File O URL B         | rowze                |                              |
|                                                                                                    | Group<br>Comments                                  | Not Selected           | V                    |                              |

## Step 3

Search for and select the document to be added; in this example, the inspection document.

Click the **Inspection Document.docx** list item.

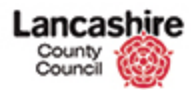

|                                                                                                    |                                                                     |                                          | tine (1920) (193      | ~                    | You a  | re logged in as: testcontractor<br>ancashire County Council (14) |
|----------------------------------------------------------------------------------------------------|---------------------------------------------------------------------|------------------------------------------|-----------------------|----------------------|--------|------------------------------------------------------------------|
| Organize   New fol                                                                                                    | lder                                                                |                                          | 844 <b>*</b>          |                      | 12     | Length                                                           |
| Documents     Music     Pictures                                                                                      | Documents lib                                                       | rary                                     | Arrange by: Folder    | -                    |        | Admin                                                            |
| Videos                                                                                                    | Name                                                                | *                                        | Date m                | odified              |        |                                                                  |
| Computer<br>Windows MBR (C<br>Please Ignore. (H<br>Databases and Al<br>Corporate (M:)<br>Personal on LCC(<br>ACS (Q:) |                                                                     | nt.docr                                  | 25/02/2               | 1016 16:19<br>#rvice | a<br>¥ |                                                                  |
| CYP (R:)<br>Scanning (S:)<br>DSO and External<br>Finvironment (V:)                                                    |                                                                     | m                                        | - (17)                | ,                    |        |                                                                  |
| CYP (R:)<br>CYP (R:)<br>CYP Scanning (S:)<br>DS0 and External<br>Frovironment (V:)<br>Fide                            | parme: Inspection Document<br>Document<br>Type<br>File              | III All File<br>Ωρ<br>© File O URL<br>DR | s ('.*)<br>en 🔽 Cance | ,<br>d               |        |                                                                  |
|                                                                                                    | game: Inspection Document<br>Type<br>File<br>Details<br>Description | m<br>All File<br>© Pile<br>URL<br>Br     | s (**)<br>en 🔽 Cance  |                      |        |                                                                  |

# Step 4

Click the **Open** button.

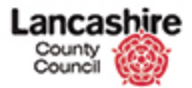

| County<br>Council                  |                           |                                          |                                              | You are logged in as: <u>testcontracto</u><br>Lancashire County Council UAI |
|------------------------------------|---------------------------|------------------------------------------|----------------------------------------------|-----------------------------------------------------------------------------|
| Home Property                      | Financa Contract He       | alo Calla Inconction                     | Assassment Halo                              | Admin                                                                       |
| /iew<br>Documents (0)<br>Notes (0) | Home Inspections          | <u>Documents - New Do</u><br>n Document  | sument                                       |                                                                             |
| liew Plant (0)                     | Code                      | INS011803                                |                                              |                                                                             |
| <u>(iew Tasks (0)</u><br>Next      | Group/Type                | FASS - Fire Alarm A                      | nd Security System, FA1 - Fire Alarm Service | 6                                                                           |
| Series (onwards)                   | Site                      | 2330002200001200                         | 0 + ACCRINGTON WOODNOOK PRIMARY              | 4                                                                           |
| Series (all)<br>FA_TEST            |                           | Site: Site Subscrit<br>Site: Survey unde | bed to Prop SA/1<br>rway                     |                                                                             |
| CITY OUTOUTLY                      | Status                    | COMPLETE - Inspec                        | tion completed                               |                                                                             |
| Actions                            | Due Date                  | 25/02/2016                               |                                              |                                                                             |
| lew Note                           | Completed Date            | 26/02/2016                               |                                              |                                                                             |
| New Document<br>Print Inspection   | Either choose a file or e | nter URL. Enter details o                | f document, then select 'Save'.              |                                                                             |
|                                    | Save Cancel               |                                          |                                              |                                                                             |
|                                    | Document                  |                                          |                                              |                                                                             |
|                                    | Туре                      | ● File ○ URL                             |                                              |                                                                             |
|                                    | File                      | \\CorpData01\LCCU                        | sen Browse                                   |                                                                             |
|                                    | Details                   |                                          |                                              |                                                                             |
|                                    | Description               |                                          |                                              |                                                                             |
|                                    | Group<br>Comments         | Not Selected                             |                                              |                                                                             |

Step 5

The filepath is now displayed in the File field.

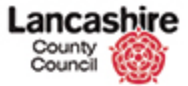

| County<br>Council                  |                           |                                           |                                              | You are logged in as: testcontractor<br>Lancashire County Council UAT |
|------------------------------------|---------------------------|-------------------------------------------|----------------------------------------------|-----------------------------------------------------------------------|
| Home Property                      | Finance Contract H        | elp Calls Inspection                      | Assessment Help                              | Admin                                                                 |
| /iew<br>20suments (0)<br>Notes (0) | Home Inspections          | n Documents > <u>New Do</u><br>n Document | sument                                       |                                                                       |
| liew Plant (0)                     | Code                      | INS011803                                 |                                              |                                                                       |
| (iew Tasks (0)                     | Group/Type                | FASS - Fire Alarm A                       | nd Security System, FA1 - Fire Alarm Service | ค                                                                     |
| Series (onwards)                   | Site                      | 2330002200001200                          | 0 - ACCRINGTON WOODNOOK PRIMARY              | 4                                                                     |
| Series (all)<br>FA TEST            |                           | Site: Site Subscrit<br>Site: Survey unde  | ed to Prop SA/1<br>rway                      |                                                                       |
| LINIUMANZZ                         | Status                    | COMPLETE - Inspec                         | bon completed                                |                                                                       |
| Actions                            | Due Date                  | 25/02/2016                                |                                              |                                                                       |
| Edit Inspection<br>New Note        | Completed Date            | 26/02/2016                                |                                              |                                                                       |
| New Document<br>Print Inspection   | Either choose a file or e | enter URL. Enter details of               | f document, then select 'Save'.              |                                                                       |
|                                    | Document                  |                                           |                                              |                                                                       |
|                                    | Type                      |                                           |                                              |                                                                       |
|                                    | File                      | \\CorpData01\LCCU                         | sert Browse                                  |                                                                       |
|                                    | Details                   |                                           |                                              |                                                                       |
|                                    | Description               |                                           |                                              |                                                                       |
|                                    | Group<br>Comments         | Not Selected                              |                                              |                                                                       |

## Step 6

You must enter a description. This will help you to identify the document at a later date.

Click in the **Description** field.

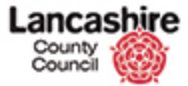

| County<br>Council                         | shire                                   |                                               |                                              | You are logged in as: testcontractor<br>Lancashire County Council UAT |
|-------------------------------------------|-----------------------------------------|-----------------------------------------------|----------------------------------------------|-----------------------------------------------------------------------|
|                                           |                                         |                                               |                                              | Logout                                                                |
| Home Property                             | Finance Contract He                     | tip Calls Inspection                          | Assessment Help                              | Admin                                                                 |
| /iew<br><u>Documents (0)</u><br>Notes (0) | Home > Inspections ><br>Load Inspection | <u>Documents</u> <u>New Dos</u><br>n Document | ument                                        |                                                                       |
| /iew Plant (0)                            | Code                                    | INS011803                                     |                                              |                                                                       |
| View Tasks (0)                            | Group/Type                              | FASS - Fire Alarm Ar                          | nd Security System, FA1 - Fire Alarm Service | ิด                                                                    |
| Series (onwards)                          | Site                                    | 2330002200001200                              | 0 + ACCRINGTON WOODNOOK PRIMARY              | 4                                                                     |
| Series (all)<br>FA_TEST                   |                                         | Site: Site Subscrib<br>Site: Survey under     | ed to Prop SA/1<br>way                       |                                                                       |
| CINTOUGUAZE                               | Status                                  | COMPLETE - Inspect                            | ion completed                                |                                                                       |
| Actions                                   | Due Date                                | 25/02/2016                                    |                                              |                                                                       |
| Edit Inspection<br>New Note               | Completed Date                          | 26/02/2016                                    |                                              |                                                                       |
| New Document<br>Print Inspection          | Either choose a file or e               | nter URL. Enter details of                    | document, then select 'Save'.                |                                                                       |
|                                           | Save Cancel                             |                                               |                                              |                                                                       |
|                                           | Ture                                    | @ 514 O URI                                   |                                              |                                                                       |
|                                           | File                                    | \\CorpData01\LCCUs                            | er: Browse                                   |                                                                       |
|                                           | Details                                 |                                               |                                              |                                                                       |
|                                           | Description                             | l,                                            |                                              |                                                                       |
|                                           | Group<br>Comments                       | Not Selected                                  |                                              |                                                                       |
|                                           |                                         |                                               |                                              |                                                                       |

Step 7

Enter the details into the **Description** field. Enter "**Inspection documents**".

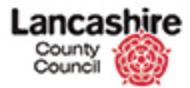

| County                                    | shire<br>O                              |                                                                 | You are logged in as: <u>restoontractor</u><br>Lancashire County Council UAT<br>Logout |
|-------------------------------------------|-----------------------------------------|-----------------------------------------------------------------|----------------------------------------------------------------------------------------|
| Home Property                             | Finance Contract He                     | lp Cells Inspection Assessment Help                             | Admin                                                                                  |
| /iew<br><u>Documents (0)</u><br>Notes (0) | Home > Inspections ><br>Load Inspection | Rocuments > New Rocument                                        |                                                                                        |
| view Plant (0)                            | Code                                    | INS011803                                                       |                                                                                        |
| /iew Tasks (0)                            | Group/Type                              | FASS - Fire Alarm And Security System, FA1 - Fire Alarm Service | ค                                                                                      |
| Series (onwards)                          | Site                                    | 23300022000012000 - ACCRINGTON WOODNOOK PRIMARY                 | 4                                                                                      |
| Series (all)<br>FA_TEST                   |                                         | Site: Site Subscribed to Prop SA/1<br>Site: Survey underway     |                                                                                        |
| CINTUUUUUUZZ                              | Status                                  | COMPLETE - Inspection completed                                 |                                                                                        |
| Actions                                   | Due Date                                | 25/02/2016                                                      |                                                                                        |
| Edit Inspection<br>New Note               | Completed Date                          | 26/02/2016                                                      |                                                                                        |
| New Document<br>Print Inspection          | Either choose a file or e               | nter URL. Enter details of document, then select 'Save'.        |                                                                                        |
|                                           | Save Cancel                             |                                                                 |                                                                                        |
|                                           | Tune                                    | 8 Gt 0 UR                                                       |                                                                                        |
|                                           | File                                    | \\CorpData01\LCCUsert Browse                                    |                                                                                        |
|                                           | Details                                 |                                                                 |                                                                                        |
|                                           | Description                             | Inspection documents                                            |                                                                                        |
|                                           | Group                                   | Not Selected                                                    |                                                                                        |
|                                           | comments                                |                                                                 |                                                                                        |

Step 8

Click the Group list.

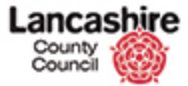

| County<br>Council                 | hire                                   |                                                                                                    |                                              | You are logged in as: testcontractor<br>Lancashire County Council UAT |
|-----------------------------------|----------------------------------------|----------------------------------------------------------------------------------------------------|----------------------------------------------|-----------------------------------------------------------------------|
|                                   |                                        |                                                                                                    |                                              | Logout                                                                |
| Home Property                     | Finance Contract H                     | elp Calls Inspection                                                                                               | Assessment Help                              | Admin                                                                 |
| hew<br>Xocuments (0)<br>Notes (0) | Home - Insections -<br>Load Inspection | - <u>Documents</u> - <u>New Do</u><br>n Document                                                                   | sumen!                                       |                                                                       |
| fiew Plant (0)                    | Code                                   | INS011803                                                                                                    |                                              |                                                                       |
| <u>/iew Tasks (0)</u>             | Group/Type                             | FASS - Fire Alarm A                                                                                                | nd Security System, FA1 - Fire Alarm Service | ค                                                                     |
| Series (onwards)                  | Site                                   | 2330002200001200                                                                                                   | 0 - ACCRINGTON WOODNOOK PRIMARY              | 4                                                                     |
| Series (all)<br>FA_TEST           |                                        | Site: Site Subscrit<br>Site: Survey unde                                                                           | bed to Prop SA/1<br>rway                     |                                                                       |
|                                   | Status                                 | COMPLETE - Inspec                                                                                                  | tion completed                               |                                                                       |
| Actions                           | Due Date                               | 25/02/2016                                                                                                    |                                              |                                                                       |
| iew Note                          | Completed Date                         | 26/02/2016                                                                                                    |                                              |                                                                       |
| Yew Document<br>Print Inspection  | Either choose a file or e              | enter URL. Enter details o                                                                                         | f document, then select 'Save'.              |                                                                       |
|                                   | Save Cancel                            |                                                                                                    |                                              |                                                                       |
|                                   | Type                                   |                                                                                                    |                                              |                                                                       |
|                                   | File                                   | \\CorpData01\LCCU                                                                                                  | sen Browse                                   |                                                                       |
|                                   | Details                                |                                                                                                    |                                              |                                                                       |
|                                   | Description<br>Group<br>Comments       | Not Selected<br>CLC - Client Correspondence<br>FIN - Privancial<br>HA5 - Health and Safi<br>LEG - Legal / Statutor | ndence<br>Rhy<br>Y                           |                                                                       |
|                                   |                                        |                                                                                                    |                                              |                                                                       |

## Step 9

Select the appropriate group according to the document being added.

For this example, click the **COM** - **Compliance** list item.

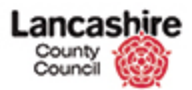

| Home Property                             | Finance Contract H        | elp Calls Inspect                        | ion Assessment Help                        | Logou<br>Admin |
|-------------------------------------------|---------------------------|------------------------------------------|--------------------------------------------|----------------|
| ew<br>ocuments (0)<br>otes (0)            | Home Inspections          | <u>Documents</u> <u>Ne</u><br>n Document | v Document                                 |                |
| ew Plant (0)                              | Code                      | INS011803                                |                                            |                |
| ew Tasks (0)                              | Group/Type                | FASS - Fire Ala                          | rm And Security System, FA1 - Fire Alarm S | Service 6      |
| ries (onwards)                            | Site                      | 233000220000                             | 12000 - ACCRINGTON WOODNOOK PRIMAR         | RY 6           |
| eries (all)                               |                           | Site: Site Sub                           | scribed to Prop SA/1                       | <b>/_</b>      |
| TEST                                      |                           | Site: Survey                             | inderway                                   |                |
| NT0000022                                 | Status                    | COMPLETE - In                            | spection completed                         |                |
| tions                                     | Due Date                  | 25/02/2016                               |                                            |                |
| dit Inspection                            | Completed Date            | 26/02/2016                               |                                            |                |
| ew Note<br>ew Document<br>rint Inspection | Either choose a file or e | nter URL. Enter deta                     | ils of document, then select 'Save'.       |                |
|                                           | Save Cancel               |                                          |                                            |                |
|                                           | Document                  |                                          |                                            |                |
|                                           | Type                      | File O URL                               | College Beause                             |                |
|                                           | File                      | Neorpoataoriu                            | CODER DOWSE                                |                |
|                                           | Details                   |                                          |                                            |                |
|                                           | Description               | Inspection doc                           | uments                                     |                |
|                                           | Group                     | COM - Complia                            | nce                                        |                |
|                                           | Comments                  |                                          |                                            |                |

Step 10

Click the scrollbar.

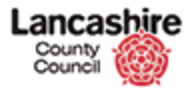

| ter (0)            | Terrestles details         |                                                                 |  |
|--------------------|----------------------------|-----------------------------------------------------------------|--|
| w Plant (0)        | inspection details         |                                                                 |  |
| w Tasks (0)        | Code                       | INSO11803                                                       |  |
| <u>et</u>          | Group/Type                 | FASS - Fire Alarm And Security System, FA1 - Fire Alarm Service |  |
| ies (onwards)      | Site                       | 23300022000012000 - ACCRINGTON WOODNOOK PRIMARY                 |  |
| TEST<br>(T00000022 |                            | Site: Site Subscribed to Prop SA/1<br>Site: Survey underway     |  |
|                    | Status                     | COMPLETE - Inspection completed                                 |  |
| ions               | Due Date                   | 25/02/2016                                                      |  |
| v Note             | Completed Date             | 26/02/2016                                                      |  |
| nt Inspection      | Either choose a file or en | nter URL. Enter details of document, then select 'Save'.        |  |
|                    | Document<br>Type<br>File   | File O URL     \\CorpData01\LCCUser( Browse                     |  |
|                    | Details                    |                                                                 |  |
|                    | Description                | Inspection documents                                            |  |
|                    | Group<br>Comments          | COM - Compliance                                                |  |
|                    | Save                       |                                                                 |  |

Step 11

Add comments if required.

Review the details and click the **Save** button.

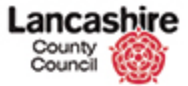

| County<br>Council                          |                                     |                                                                 |                    |        | You are logged in as: <u>testcontract</u><br>Lancashire County Council UA |  |  |  |
|--------------------------------------------|-------------------------------------|-----------------------------------------------------------------|--------------------|--------|---------------------------------------------------------------------------|--|--|--|
|                                            |                                     |                                                                 |                    |        | Logout                                                                    |  |  |  |
| Home Property                              | Finance Contract He                 | Ip Calls Inspection                                             | Assessment         | Help   | Admin                                                                     |  |  |  |
| iew                                        | Home > Inspections >                | Documents > Edit Do                                             | cument             |        |                                                                           |  |  |  |
| ocuments (2)                               | Document successfully uploaded.     |                                                                 |                    |        |                                                                           |  |  |  |
| otes (0)<br>iew Plant (0)<br>iew Tasks (0) | Edit Inspection                     |                                                                 |                    |        |                                                                           |  |  |  |
| in the second second                       | Code                                |                                                                 |                    |        |                                                                           |  |  |  |
| eries (all)                                | Group/Type                          | FASS - Fire Alarm And Security System, FA1 - Fire Alarm Service |                    |        | ิด                                                                        |  |  |  |
| A TEST                                     | Site                                | 23300022000012000 + ACCRINGTON WOODNOOK PRIMARY                 |                    |        |                                                                           |  |  |  |
| INT0000022<br>93939                        |                                     | Site: Site Subscribed to Prop 5A/1 Site: Survey underway        |                    |        |                                                                           |  |  |  |
| lctions                                    | Status                              |                                                                 |                    |        |                                                                           |  |  |  |
| dit Inspection                             | Due Date                            | 25/02/2016                                                      |                    |        |                                                                           |  |  |  |
| lew Note                                   | Completed Date                      | 26/02/2016                                                      |                    |        |                                                                           |  |  |  |
| rint Inspection                            |                                     |                                                                 |                    |        |                                                                           |  |  |  |
|                                            | Save Cancel                         |                                                                 |                    | Delete |                                                                           |  |  |  |
|                                            | Details                             |                                                                 |                    |        |                                                                           |  |  |  |
|                                            | Name                                | EDMS_TFC_Inspec                                                 | tion_20160228_102. | docx   |                                                                           |  |  |  |
|                                            | Description                         | Inspection docume                                               | nt                 |        |                                                                           |  |  |  |
|                                            | Group<br>Loaded Date<br>Loaded Time | COM - Compliance                                                |                    | ~      |                                                                           |  |  |  |
|                                            |                                     | 28/02/2016                                                      |                    |        |                                                                           |  |  |  |
|                                            |                                     | 13:26                                                           |                    |        |                                                                           |  |  |  |
|                                            | Loaded By                           | Test Contractor                                                 |                    |        |                                                                           |  |  |  |

Step 12

Confirmation that the document has been successfully uploaded is displayed at the top of the screen.

To add further documents, click the New Document link and repeat the procedure.

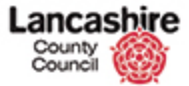

| County<br>Council |                              |                                                                            |                       |  | You are logged in as: testcontracto<br>Lancashire County Council Line |  |  |  |
|-------------------|------------------------------|----------------------------------------------------------------------------|-----------------------|--|-----------------------------------------------------------------------|--|--|--|
|                   |                              |                                                                            |                       |  | Logout                                                                |  |  |  |
| Home Property     | Finance Contract He          | elp Calls Inspection                                                       | Assessment Help       |  | Admin                                                                 |  |  |  |
| hew               | Home > Inspections >         | Documents - Edit Do                                                        | cument                |  |                                                                       |  |  |  |
| Accuments (2)     | Document successfully        | r uploaded.                                                                |                       |  |                                                                       |  |  |  |
| lotes (0)         |                              |                                                                            |                       |  |                                                                       |  |  |  |
| fiew Plant (0)    | (0) Edit Inspection Document |                                                                            |                       |  |                                                                       |  |  |  |
| fiew Tasks (0)    | Inspection details           | Inspection details                                                         |                       |  |                                                                       |  |  |  |
| Series (onwards)  | Code                         | Code INS011803                                                             |                       |  |                                                                       |  |  |  |
| Series (all)      | Group/Type                   | Group/Type FASS - Fire Alarm And Security System, FA1 - Fire Alarm Service |                       |  |                                                                       |  |  |  |
| A TEST            | Site                         | 4                                                                          |                       |  |                                                                       |  |  |  |
| INT0000022        |                              |                                                                            |                       |  |                                                                       |  |  |  |
|                   |                              | Site: Survey underway                                                      |                       |  |                                                                       |  |  |  |
| Actions           | Status                       | COMPLETE - Inspec                                                          |                       |  |                                                                       |  |  |  |
| Edit Inspection   | Due Date                     | 25/02/2016                                                                 |                       |  |                                                                       |  |  |  |
| New Document      | Completed Date               | 26/02/2016                                                                 |                       |  |                                                                       |  |  |  |
| Print Inspection  |                              |                                                                            |                       |  |                                                                       |  |  |  |
|                   | Save Cancel                  |                                                                            |                       |  |                                                                       |  |  |  |
|                   | Details                      |                                                                            |                       |  |                                                                       |  |  |  |
|                   | Name                         | EDMS_TFC_Inspect                                                           | bon_20160228_102.docx |  |                                                                       |  |  |  |
|                   | Description                  | Inspection docume                                                          | nt                    |  |                                                                       |  |  |  |
|                   | Group                        | COM - Compliance                                                           |                       |  |                                                                       |  |  |  |
|                   | Loaded Date                  | 28/02/2016                                                                 |                       |  |                                                                       |  |  |  |
|                   | Loaded Time                  | 13:26                                                                      |                       |  |                                                                       |  |  |  |
|                   | Loaded By                    | Test Contractor                                                            |                       |  |                                                                       |  |  |  |
|                   | Comments                     |                                                                            |                       |  |                                                                       |  |  |  |

Step 13

You have successfully added an inspection document to an inspection record.

End of Procedure.